# DGV-Verbandsstatistik zum 30.09 Mitgliederbestandserhebung

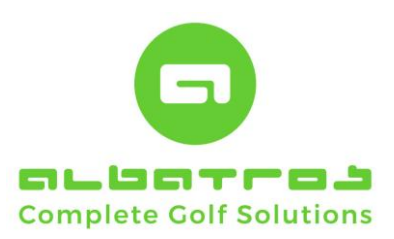

# PRODUKTINFORMATION

RELEASE VERSION 1.6.0

# 2023

Clubname: Albatros Demo Golfclub DGV-Club-Nr: 9005

Mitglieder-Bestandserhebung per 30.09.2023

Deutscher Golf Verband e.V. Oliver Falch Postfach 2106 65011 Wiesbaden

Fax (06 11) 9 90 20 - 170 Mail: MBE@dgv.golf.de

Die Anzahl der Vereinsmitglieder bzw. der vertraglich angeschlossenen Personen gemäß der Satzung und den Aufnahme- und Mitgliedschaftsichtlinien (AMR) des DGV beträgt:

| Altersklassen von/bis   | Männlich | Weiblich | Summe |  |
|-------------------------|----------|----------|-------|--|
| - 6                     | 0        | 0        | 0     |  |
| 7 - 14                  | 0        | 0        | 0     |  |
| 15 - 18                 | 0        | 0        | 0     |  |
| 19 - 20                 | 0        | 0        | 0     |  |
| 21 - 26                 | 0        | 0        | 0     |  |
| 27 - 35                 | 2        | 0        | 2     |  |
| 36 - 40                 | 0        | 0        |       |  |
| 41 - 50                 | 1        | 0        | 1 0 2 |  |
| 51 - 55                 | 0        | 0        |       |  |
| 56 - 60                 | 0        | 2        |       |  |
| 61 -                    | 5        | 3        | 8     |  |
| Summe                   | 8        | 5        | 13    |  |
| Davon Beitragspflichtig | 8        | 5        | 13    |  |
| Davon nicht Heimatdub   | 0        | 0        | 0     |  |
| Rückwirkend gelöscht    | 0        | 0        | 0     |  |

| CVS-Lizenznehmer:<br>Albatros Demo Golfolub 1 | CVS-Computername:<br>DESKTOP-FV79CNB |  |
|-----------------------------------------------|--------------------------------------|--|
| Erstelt am: 04.09.2023 / Transaktion:         | CVS:<br>Albatros ME8980a             |  |
| Ort. Karlsruhe                                | Datum: 4.9.2023                      |  |
| Stempel DGV-Mitglied:                         | Unterschnift:                        |  |
|                                               | Hans Mustermann, Clubmanager         |  |

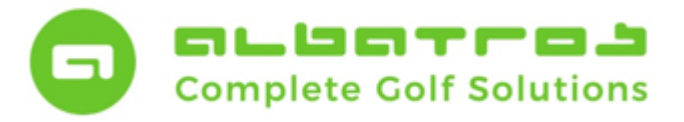

Mitglieder-Bestandserhebung

# Inhaltsverzeichnis

| Einführung in die Mitglieder-Bestandserhebung                                                          | 2  |
|----------------------------------------------------------------------------------------------------|----|
| Komplettabgleich der Mitglieder (29.09.)                                                               | 2  |
| Erstellung der DGV-Statistik (Stichtag 30.09.)                                                         | 5  |
| Zusammenfassung / Summary für eilige Leser                                                             | 9  |
| Tipps und Kontrollmöglichkeiten durch Datensatzfilterung                                               | 10 |
| Filter 1: Ausschluss des Eintrittsdatums                                                               | 10 |
| Filter 2: Ausschluss des Eintritts- und Austrittsdatums, der Aktivierung und des Status "Golfmitglied" | 11 |

Release: 1.6.0 vom 04.09.2023

1 [11]

Herausgeber und Verantwortlich für den Inhalt:

Albatros Datenservice GmbH Werftstraße 12 / Hafenkontor 76189 Karlsruhe-Rheinhafen

> Tel.: 0721/18349-0 Hotline 0721/18349-44 Fax: 0721/18349-33

> Mail. info@albatros.net Web: www.albatros.net

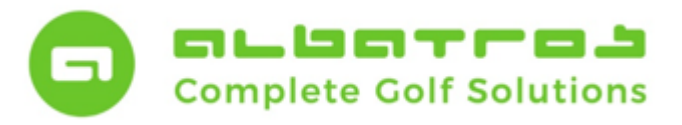

### Mitglieder-Bestandserhebung

2 [11]

### Einführung in die Mitglieder-Bestandserhebung

In **wenigen Schritten** erstellen Sie zum **Stichtag 30.09.** die jährliche Mitglieder-Bestandserhebung, übertragen diese an das DGV-Intranet und senden diese zusätzlich per Fax oder Post an den Deutschen Golf Verband e.V..

Um Unstimmigkeiten der gemeldeten Mitgliederzahlen bereits vor dem Stichtag zu vermeiden, führen Sie bitte (idealerweise am 29.09.) einen Komplettabgleich Ihrer Mitgliedsdaten durch.

Damit werden Ihre Mitgliederdaten mit aktuellem Stand an das Intranet übermittelt. Die korrekte und pünktliche Auswertung zum **Stichtag 30.09**. kann mit wenigen Klicks erfolgen. Bitte beachten Sie hierzu die einzelnen Abschnitte der nachstehenden Anleitung.

### Komplettabgleich der Mitglieder (29.09.)

Zunächst klicken Sie in der Mitgliederverwaltung auf den schwarzen, nach unten zeigenden Pfeil neben dem ersten DGV-Button. Im Scroll-Down-Menü wählen Sie den Unterpunkt "DGV-Intranet-Journal" aus.

| <b>g</b> ] :       | F 🕇         | ₽ 🕹 📗           | 🗦 🔹 🥖 🞯               | • • •             | 🎍 - 🏘 🛛 👰           | 🌺 🥸 😧                  | - 🚱           | d Club           | •                       | 🚽 🛛 🧕      | ) - 🔞                                                   |                  |          |      |
|--------------------|-------------|-----------------|-----------------------|-------------------|---------------------|------------------------|---------------|------------------|-------------------------|------------|---------------------------------------------------------|------------------|----------|------|
| Indennum           | mer 183     | Mitgle          | d - Ehrenmitglied     | Heim              | atclub Test-GC Alba | tros                   |               |                  |                         |            | Aufruf des DGV-Serviceportal (Hauptmenü)                |                  |          | -    |
| me                 | Ach         | , -             |                       | Alters            | klasse SenD         |                        |               |                  |                         |            | Clubdaten im DGV-Serviceportal anzeigen                 |                  | tum 01   | 1.01 |
| mame               | Barb        | ara             |                       | C HCP Heim        | atclub -4           |                        |               |                  |                         |            | Children ab righter in DCV Services at least            |                  | CPT -4   | 4.5  |
| indon Mita         | liadar D    |                 | Fordbarra de Vetebra  | Colorador (Dourse | l Eutrop   Bestern  | Detter and Cale Shares |               |                  | Delementation late      |            | Clubhachrichten im Dov-serviceportal anzeigen           |                  | P. 1 9   | /*   |
| identifining       | ieuer   Det | alis   Kontakte | Familienzugenorigkeit | Schranke / Boxen  | Extras   Banken     | seitrage/Gebunren      | Buchungen   M | annungen   Memos | Dokumentennistorie   vo | rgane   Tu | Clubpersonen im DGV-Serviceportal anzeigen              |                  |          | _    |
| Kunden             | Subtyp      | Nummer Titel    | Nachname              | Vorname           | Altersklasse        | C.HCP                  | HCPI          | Geschlecht       | Geburtsdatum            | Heima      | Mitgliedsdaten im DGV-Serviceportal anzeigen            |                  |          |      |
| fitglied           | Ehrenm      | 183             | Ach                   | Barbara           | SenD                | -5                     | i -4          | ,5 w             | 01.01.1958              | Test-G     | Scoring Record ® im DGV-Serviceportal anzeigen          |                  |          | 4    |
| fitglied           | ord         | 174             | Althaus               | Silvio            | JuSH                | 25                     | 25            | ,0 m             | 15.05.1980              | Test-G     | Handicap Record Sheet    im DGV-Serviceportal anzeige   | n                |          |      |
| fitglied           | ord         | 39              | Arent                 | Eddo              | SenH                | 15                     | 14            | ,7 m             | 14.11, 967              | LGV RI     | Spezielle Runden                                        |                  | L        |      |
| litglied           | ord         | 99 Dr           | Beckenbauer           | Dolly             | SenD                | 17                     | 17            | ,4 w             | 14.10.1957              | Test-C     | Speziele Kulden                                         |                  | L        |      |
| fitglied           | ord         | 15              | Becker                | Barbara           | SenD                | 12                     | 11            | ,5 w             | 2.01.1966               | Test-G     | Ergebnismitteilungen im DGV-Serviceportal anzeigen      |                  | L        |      |
| litglied           | jugend 18   | 18              | Becker                | Elena             | Dam                 | 15                     | 14            | ,7 w             | 31.03.2000              | Test-C     | Rules4You                                               |                  | L        |      |
| fitglied           | jugend 18   | 12 Di           | Becker                | Noah              | Her                 | 16                     | 15            | ,9 m             | 13.12.1992              | Test-C     | Australia and the second state of the base of the DOV C | And an and a set | 1        |      |
| fitglied           | jugend 18   | 16              | Becker                | Gabriel           | Her                 | 17                     | 17            | ,1 m             | 20.07.1999              | Test-G     | Ausweisbestellungen für das Mitglied im DGV-Servicepo   | rtai anzeigen    | <u> </u> |      |
| litglied           | ord         | 14              | Becker                | Boris             | SenH                | 25                     | 25            | ,0 m             | 30.03.1966              | lest-G     | Turniere im DGV-Serviceportal anzeigen                  |                  | -        |      |
| htglied            | ord         | 131             | Becker                | Janne             | Jusb                |                        |               | w                | 13.08.1985              | lest-G     | la fa                                                   |                  | -        |      |
| htglied            | ord         | 30              | Betz                  | Thomas            | SenH                | 16                     | 16            | ,0 m             | 27.04.1007              | lest-G     | mo                                                      |                  | -        |      |
| itglied            | ord         | 137             | Blascke               | Bastan            | JUSH                | -                      |               | m                | 12.03.1982              | lest-G     | DGV-Intranet - Transfer nach Datum                      |                  | <u> </u> |      |
| tglied             | ord         | 19              | Bocklet               | Frank             | SenH                |                        | 4             | ,6 m             | 12.12.1962              | Test       | DGV-Intranet - Journal                                  |                  |          |      |
| tglied             | ord         | 122             | Cissarek              | Kai               | Her                 | -                      |               | m<br>6           | 03.01.1988              | Test-C     |                                                         |                  | 1        |      |
| itglied            | ord         | 29 Dr           | Diest                 | Bernhardine       | SenD                |                        | 5             | ,6 W             | 17.07.1950              | Test-G     | Turnieranmeldungen von DGV-Intranet prüfen              |                  | <u> </u> |      |
| Itglied            | ord         | 67              | Diest                 | Bernhard          | Senti               |                        | 27            | ,7 m             | 23.01.1945              | Test-c     | Sende Kundendaten für relektierten Kunden in Auswahl    |                  | -        |      |
| Itgled             | ord         | 156             | Claser                | Ernst             | SenH                | 20                     | 10            | ,om<br>0m        | 17.06.1926              | Toot C     |                                                         |                  | -        |      |
| itglied<br>Italiad | ord         | 130             | Gidser                | Tholda            | SeeD                | 10                     | 10            | ,0 m             | 13.09.1963              | Test-C     | Sende Kundendaten für alle Kunden in Auswahl            |                  | -        |      |
| itglied            | ord         | 33              | Cottochalk            | Thomas            | SonH                | 1/                     | 10            | ,0 w             | 11 11 1059              | Test C     | DGV Spieler-IDs abrufen                                 |                  | -        |      |
| itglied            | ord         | 142             | Oradia                | lare              | JUCH                | 15                     | 10            | ,o iii           | 05.01.1096              | Test-C     |                                                         |                  | -        |      |
| italiad            | ord         | 7               | Graduy                | Choff             | SooD                | 12                     |               | E                | 09.06.1066              | Test       | DGV Spieler-ID für Gewählten abrufen                    |                  | -        |      |
| italiad            | Ebroom      | 90              | Grahvankin            | Vyschoolay        | Jucu Jucu           | 12                     |               | ,5 W             | 00.11.1091              | Test       | DGV-Spieler ID löschen                                  |                  | -        |      |
| litalied           | ord         | 21 Pr           | Gringo                | Karl-Peter        | SenD                |                        | 6             | 5 w              | 01 01 1970              | Test-C     | DGV Spieler-ID ändern                                   |                  | -        |      |
| litalied           | ord         | 179             | Grummelmann           | Ioleene           | SenD                | 24                     | 24            | 3 w              | 14 03 1972              | Test-G     | Daten der aktuellen Kunden aktualizieren                |                  | -        |      |
| fitalied           | Ebrenm      | 77              | Hentschel             | Timo              | JuSH                | 43                     | 43            | .0 m             | 01, 12, 1975            | Test-C     |                                                         |                  |          |      |
| italied            | ord         | 162             | Hirsch                | Armin             | SenH                | 22                     | 21            | .5 m             | 13.05.1964              | Test-C     | Alle selektierten Kunden aktualisieren                  |                  |          |      |
| italied            | ord         | 116             | Jordan                | Kai               | JuSH                | _                      |               | m                | 12.05.1973              | Test-C     | DGV-Kartenbestellungen                                  |                  |          |      |
| italied            | ord         | 26              | Junge                 | Gaucho            | JuSH                | 2                      | 2             | .0 m             | 01.04.1970              | Test-C     | Abfrage der Karten-IDs DGV Ausweis Plus                 |                  |          |      |
| /italied           | jugend 18   | 9               | Karter                | Aaron             | Her                 | 17                     | 17            | .4 m             | 02.05.1993              | Test-G     |                                                         |                  |          |      |
| /italied           | jugend 18   | 44              | Kind-Klein            | Hans-Otto         | JuAH                | 36                     | 36            | .0 m             | 03.02.2005              | Test-G     | Lösche Kunde im DGV-Intranet                            |                  |          |      |
| fitalied           | ord         | 128             | Königes               | Esther            | SenD                |                        |               | w                | 17.08.1968              | Test-G     | O-F Ratistanovski st                                    |                  |          |      |
| fitalied           | jugend 27   | 23              | Maier                 | Fritzchen         | JuSH                | 4                      | 3             | .7 m             | 21.11.1984              | Test-G     | Unline Betriebsvergleich                                |                  |          |      |
| fitglied           | OM4         | 166             | Meyer                 | Panos             | SenH                | 36                     | 36            | ,0 m             | 01.01.1952              | Test-0     | Distanz zum Club ermitteln                              |                  |          |      |
| litglied           | Ehrenm      | 83              | Mildenberg            | Rudi              | SenH                |                        |               | m                | 02.02.1931              | Test-GC A  | lbatros M 17.07                                         | .2020            | -        |      |
| tglied             | ord         | 163             | Müller-Schneitzelreit | Hans-Georg        | SenH                | 11                     | 11            | ,3 m             | 07.04.1960              | Test-GC A  | lbatros M 17.07                                         | /.2020           |          |      |
| itglied            | ord         | 37              | Naseweis              | Hubert            | SenH                | 17                     | 17            | ,2 m             | 01.04.1965              | Test-GC A  | lbatros C 17.07                                         | /.2020           |          |      |
| itglied            | OM4         | 186             | Nordwig               | Anneliese         | SenD                | 20                     | 20            | ,0 w             | 18.01.1931              | Test-GC A  | lbatros M 17.07                                         | /.2020           |          |      |
| fitglied           | ord         | 151             | Pan                   | Peter             | SenH                |                        |               | m                | 07.10.1965              | Test-GC A  | lbatros M 17.07                                         | /.2020           |          |      |
| Vitalied           | ord         | 119             | Polten                | Julia             | JuSD                |                        |               | w                | 29.07.1985              | Test-GC 4  | lbatros M 17.07                                         | 7.2020           |          |      |

Abbildung Nr. 001 Mitgliederbestandserhebung

Es öffnet sich nun ein weiteres Fenster mit dem DGV-Intranet-Journal.

#### -weiter auf Seite 2-

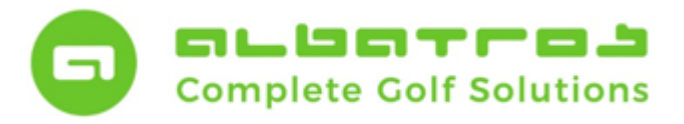

# Mitglieder-Bestandserhebung

3 [11]

Innerhalb der Journalanzeige des Fensters "DGV-Intranet" wählen Sie bitte im Header den Menüpunkt "Support" und klicken auf den Untermenüpunkt "Mitgliederliste im DGV-Intranet aktualisieren".

|                      | ler - Kunde | en/Mitglieder    |                      |                  |             |                |                      |                                              |              |                         |                      |                            |                |                                 | -                       | -           | $\times$ |
|----------------------|-------------|------------------|----------------------|------------------|-------------|----------------|----------------------|----------------------------------------------|--------------|-------------------------|----------------------|----------------------------|----------------|---------------------------------|-------------------------|-------------|----------|
| Datei Änd            | ern Kom     | nmunikation      | Buchungen Sons       | stiges Hilfe     | e           |                |                      |                                              |              |                         |                      |                            |                |                                 |                         |             |          |
| 🖸 T                  | F 🕇         | 🕹 🕹 📗            | 🔋 • 🥖 🞯              |                  | 3 🆓         | - 🏘            | A 🙀 🔮                | 9 😰 🕔                                        | ) - 🖳 (      | d Club                  | •                    | 🚽 - 🎯 - 🎨                  | )              |                                 |                         |             |          |
| Kundennumr           | mer 183     | Mitglie          | d - Ehrenmitglied    | 14               | Heimat      | dub Test-GC    | Albatros             |                                              |              | 1.0                     | 1.4                  | 1.0                        |                |                                 |                         |             | -        |
| Name                 | Ach         | 1.5              |                      |                  | Alterski    | asse SenD      |                      |                                              |              |                         |                      |                            |                |                                 | Geburt                  | sdatum 01.0 | 01.19    |
| Vorname              | Barb        | ara              |                      | CH               | HCP Heimat  | dub -4         |                      |                                              |              |                         |                      |                            |                |                                 |                         | HCPT -4 5   | 5        |
| (unden/Mital         | ieder Det   | nile   Kantaluta | Continue and initia  | ait ) Cabailadaa | (Reven )    | Cubine   Deals | an Ì Bailteil an (Cr | höhren I Dur                                 | المعمومين    |                         |                      | andra I Transform I Verson | ataltanan M.   | ena   DCV Tabanak   Eutra   Cai | alea alea a             | 11011 1 1/0 |          |
| and cripting i       | Loci   Dec  | aiis   Koritakte | r amilienzügenörigke | er   surranke    | / boxen     |                | en   beidage/or      | ourren   buc                                 | nungen   Mar | inangen   Memos   Dor   | umenternistorie   vo | gabe   runiere   veran     | istaitungen/ku | rse   bov-moaner   exua   spi   | ereate                  |             |          |
| Kunden               | Subtyp      | Nummer Titel     | Nachname             | Vorname          | •           | Altersklasse   | C.HCP                | HCF                                          | ч            | Geschlecht              | Geburtsdatum         | Heimatdubname              | Letz           | te Applikation Update Vorgabe   | Letztes Update Vorgabe  |             |          |
| Mitglied             | Ehrenm      | 183              | Ach                  | DGV In           | tran et     |                |                      | -                                            |              |                         | A. A. 1979           |                            |                |                                 | 17 11 2222              |             | _        |
| Mitglied             | ord         | 174              | Althaus              | Dov-In           | itrariet    |                |                      | _                                            |              |                         |                      |                            |                |                                 |                         | - 0         |          |
| Mitglied             | ord         | 39               | Arent                | Datei Änd        | dern Dru    | icken Send     | en Log Sup           | oport <b>Sinc</b>                            |              |                         |                      | -                          |                |                                 |                         |             |          |
| Mitglied             | ord         | 99 Dr            | Beckenbauer          |                  |             |                |                      | Mitglieder                                   | liste im DGV | Intranet aktualisieren  |                      |                            |                |                                 |                         |             |          |
| Mitglied             | ord         | 15               | Becker               | ТТ               | • + 3       |                |                      | <b>,</b> , , , , , , , , , , , , , , , , , , |              |                         |                      |                            |                |                                 |                         |             |          |
| Mitglied             | jugend 18   | 18               | Becker               | Eingang Fi       | ingang bea  | heitet 🗎 Auso  | ang 🗋 Ausgang I      | earbeitet   4                                | so ToDo      | Status Dateiverfold     | unal Oesc l          |                            |                |                                 |                         |             |          |
| Mitglied             | jugend 18   | 12 DI            | Becker               |                  | inguing bea | bener   hoby   | ang probably c       | rearbeneer   /                               |              | 1 orange 1 outer energy | ang I dene I         |                            |                |                                 |                         |             | _        |
| Mitglied             | jugena 18   | 10               | Becker               | Type_nan         | me          |                | Anzahl               |                                              |              |                         |                      |                            |                |                                 |                         |             |          |
| Mitglied             | ord         | 121              | Becker               | •                |             |                |                      |                                              |              |                         |                      |                            |                |                                 |                         |             |          |
| Mitglied             | ord         | 30               | Betz                 | r                |             |                |                      |                                              |              |                         |                      |                            |                |                                 |                         |             |          |
| Mitglied             | ord         | 137              | Blascke              |                  |             |                |                      |                                              |              |                         |                      |                            |                |                                 |                         |             |          |
| Mitalied             | ord         | 19               | Bocklet              |                  |             |                |                      |                                              |              |                         |                      |                            |                |                                 |                         |             |          |
| Mitglied             | ord         | 122              | Cissarek             |                  |             |                |                      |                                              |              |                         |                      |                            |                |                                 |                         |             |          |
| Mitolied             | ord         | 29 Dr            | Diest                |                  |             |                |                      |                                              |              |                         |                      |                            |                |                                 |                         |             |          |
| Mitaled              | ord         | 67               | Diest                |                  |             |                |                      |                                              |              |                         |                      |                            |                |                                 |                         |             |          |
| Mitaled              | ord         | 41               | Fischer              |                  |             |                |                      |                                              |              |                         |                      |                            |                |                                 |                         |             |          |
| Mitglied             | ord         | 156              | Glaser               |                  |             |                |                      |                                              |              |                         |                      |                            |                |                                 |                         |             |          |
| Mitglied             | ord         | 59               | Gottschalk           |                  |             |                |                      |                                              |              |                         |                      |                            |                |                                 |                         |             |          |
| Mitglied             | ord         | 8                | Gottschalk           |                  |             |                |                      |                                              |              |                         |                      |                            |                |                                 |                         |             |          |
| Mitglied             | ord         | 143              | Grädig               |                  | -           |                |                      |                                              |              |                         |                      |                            |                |                                 |                         |             | _        |
| Mitglied             | ord         | 7                | Graf                 | Speichern        | n ? Nr.     | A Erhalten     | A                    |                                              |              |                         |                      |                            |                |                                 |                         |             |          |
| Mitglied             | Ehrenm      | 80               | Grebyonkin           |                  | _           | _              |                      |                                              |              |                         |                      |                            |                |                                 |                         |             |          |
| Mitglied             | ord         | 21 Pr            | Gringo               | <u> </u>         |             |                |                      |                                              |              |                         |                      |                            |                |                                 |                         |             |          |
| Mitglied             | ord         | 179              | Grummelmann          |                  |             |                |                      |                                              |              |                         |                      |                            |                |                                 |                         |             |          |
| Mitglied             | Ehrenm      | 77               | Hentschel            |                  |             |                |                      |                                              |              |                         |                      |                            |                |                                 |                         |             |          |
| Mitglied             | ord         | 162              | Hirsch               |                  |             |                |                      |                                              |              |                         |                      |                            |                |                                 |                         |             |          |
| Mitglied             | ord         | 116              | Jordan               |                  |             |                |                      |                                              |              |                         |                      |                            |                |                                 |                         |             |          |
| Mitglied             | ord         | 26               | Junge                |                  |             |                |                      |                                              |              |                         |                      |                            |                |                                 |                         |             |          |
| Mitglied             | jugend 18   | 9                | Karter               |                  |             |                |                      |                                              |              |                         |                      |                            |                |                                 |                         |             |          |
| Mitglied             | jugend 18   | 44               | Kind-Klein           |                  |             |                |                      |                                              |              |                         |                      |                            |                |                                 |                         |             |          |
| Mitglied             | ord         | 128              | Königes              |                  |             |                |                      |                                              |              |                         |                      |                            |                |                                 |                         |             |          |
| Mitglied             | jugend 27   | 23               | Maier                |                  |             |                |                      |                                              |              |                         |                      |                            |                |                                 |                         |             |          |
| Mitglied             | OM4         | 166              | Meyer                | 1                |             |                |                      |                                              |              |                         |                      |                            |                |                                 |                         |             | _        |
| Mitglied             | Ehrenm      | 83               | Mildenberg           |                  |             |                |                      |                                              |              |                         |                      |                            | 1              |                                 | Keine Datensätzi Albatr | os          |          |
| Mitglied             | ord         | 163              | Müller-Schneitzelre  | eit Hans-Ge      | eorg        | SenH           |                      | 11                                           | 11,3         | m                       | 07.04.1960           | Test-GC Albatros           | м              |                                 | 17.07.2020              |             |          |
| Mitglied             | ord         | 37               | Naseweis             | Hubert           |             | SenH           |                      | 17                                           | 17,2         | m                       | 01.04.1965           | Test-GC Albatros           | C              |                                 | 17.07.2020              |             |          |
| Mitglied             | OM4         | 186              | Nordwig              | Annelies         | e           | SenD           |                      | 20                                           | 20,0         | w                       | 18.01.1931           | Test-GC Albatros           | M              |                                 | 17.07.2020              |             |          |
| and the state of the | ord         | 151              | Pan                  | Peter            |             | SenH           |                      |                                              |              | m                       | 07.10.1965           | Test-GC Albatros           | M              |                                 | 17.07.2020              |             |          |
| Mitglied             |             |                  | D II                 |                  |             | 1 00           |                      |                                              |              |                         | 00.07.4005           | T LOO HILL                 | 1.1            |                                 | 17 07 0000              |             |          |

Abbildung Nr. 002 Mitgliederbestandserhebung

Sobald der Vorgang angetriggert wurde, erscheint die Sicherheitsfrage "Wollen Sie wirklich alle Mitglieder am DGV-Intranet aktualisieren?". Bestätigen Sie die Abfrage durch Anklicken des Buttons "Ja".

| Bestätige | n X                                                                    |
|-----------|------------------------------------------------------------------------|
| ?         | Wollen Sie wirklich alle Mitglieder am DGV-Intranet aktualisieren<br>? |
| _         | Ja <u>N</u> ein Abbruch                                                |

Abbildung Nr. 003 Mitgliederbestandserhebung

Dieser Vorgang kann - je nach Mitgliederzahl - einige Minuten in Anspruch nehmen. Nach Abschluss der Übertragung finden Sie Ihre aktuellen Mitgliederdaten über das Intranet Information System (IIS).

-weiter auf Seite 3-

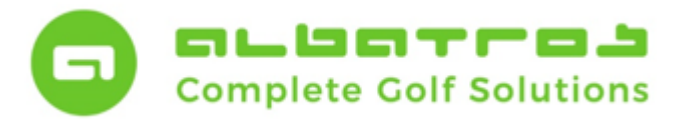

# Mitglieder-Bestandserhebung

4 [11]

Die Mitglieder werden nun entsprechend im Intranet aktualisiert.

| 10 F 1 N 00 N F                                          |                                | ^  |
|----------------------------------------------------------|--------------------------------|----|
| Kunde 39 : Arent Eddo                                    | ado Arent                      |    |
| MitgliedsNr.: 41, Name: Er<br>Kunde 41 : Fischer Ernst   | nst Fischer                    |    |
| MitgliedsNr.: 43, Name: Er<br>Kunde 43 : Scheller Erwin  | win Scheller                   |    |
| MitgliedsNr.: 44, Name: H<br>Kunde 44 : Kind-Klein Har   | ans-Otto Kind-Klein<br>Is-Otto |    |
| MitgliedsNr.: 59, Name: TH<br>Kunde 59 : Gottschalk Th   | nekla Gottschalk<br>ekla       |    |
| MitgliedsNr.: 62, Name: Ar<br>Kunde 62 : Zigoli Anastasi | nastasia Zigoli<br>a           |    |
| MitgliedsNr.: 67, Name: Be<br>Kunde 67 : Diest Bernhard  | ernhard Diest<br>I             |    |
|                                                          |                                | ~  |
|                                                          |                                |    |
| 1                                                        | 30                             | 73 |

Abbildung Nr. 004 Mitgliederbestandserhebung

Der Button "Abbruch" ist aus Sicherheitsgründen ausgeblendet, damit er nicht während des Transfers gedrückt werden kann und es zu einem unbeabsichtigten Abbruch kommt.

| MitgliedsNr.: 183, Name: Barbar<br>Kunde 183 : Ach Barbara       | ra Ach       | ^  |
|------------------------------------------------------------------|--------------|----|
| MitgliedsNr.: 186, Name: Anneli<br>Kunde 186 : Nordwig Anneliese | ese Nordwig  |    |
| MitgliedsNr.: 187, Name: Riccar<br>Kunde 187 : Seifried Riccardo | rdo Seifried |    |
| MitgliedsNr.: 888, Name: Goran<br>Kunde 888 : Lalosevic Goran    | Lalosevic    |    |
| Beende Aktualisierung                                            |              |    |
| 73 Mitglieder wurden gesendet                                    |              |    |
| Erfolgreich durchgeführt                                         |              |    |
|                                                                  |              | ~  |
| 1                                                                | 74           | 7, |
|                                                                  | 74           | /4 |

Abbildung Nr. 005 Mitgliederbestandserhebung

Klicken Sie nach Beendigung der Aktualisierung auf den Button "Schließen".

-weiter auf Seite 4-

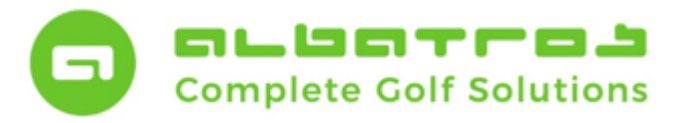

# Mitglieder-Bestandserhebung

5 [11]

### Erstellung der DGV-Statistik (Stichtag 30.09.)

Um nun Ihre Statistik zu erstellen, klicken Sie bitte in der Mitgliederverwaltung unter dem Menüpunkt "Sonstiges" auf "DGV-Statistik".

| 🚺 Mitglie    | der - Kunden/I | litglieder     |            |                                |            |               |                      |                                 |                            |                                         | -                      | - 🗆 >           |
|--------------|----------------|----------------|------------|--------------------------------|------------|---------------|----------------------|---------------------------------|----------------------------|-----------------------------------------|------------------------|-----------------|
| Datei Än     | dern Kommu     | nikation Buck  | hungen S   | onstige Hilfe                  |            |               |                      |                                 |                            |                                         |                        |                 |
|              |                |                | - 0        | Clubs                          |            |               | A . D 4              |                                 | / - A - A                  |                                         |                        |                 |
| 😰    '       | тт 🔶           | ⊻    🖗         | • 🖉        | Hilfstabellen                  |            | S 8           | 🖤 🔹 📼                | Cub 🔳                           |                            | 9                                       |                        |                 |
| Kundennun    | nmer 183       | Mitglied - E   | hrenmitgli | Hillstabellen                  |            |               |                      |                                 |                            |                                         |                        |                 |
| Name         | Ach            | 1.5            |            | RPR                            |            |               |                      |                                 |                            |                                         | Geburtz                | sdatum 01.01.19 |
| Vorname      | Barbara        |                |            | DGV-Ausweisbestellun           | a          | >             |                      |                                 |                            |                                         |                        | HCPT 4 5        |
| Vorrigine    |                |                |            | Naukanakauna                   | 5          |               | In the second second | la la conce                     |                            | in a leave des                          | lass is 1              | 1011 1,5        |
| Kunden/Mitg  | Details        | Kontakte   Fam | ilienzuger | Neuberechnung                  |            | / je/Gebuhren | Buchungen   Mateurog | en   Memos   Dokumentenhistorie | Vorgabe   Turniere   Veran | staltungen/Kurse   DGV-Intranet   Extra | Spielrechte            |                 |
| Kunden       | . Subtyp       | Nummer Titel   | Nachna     | Statistiken                    |            | C.HCP         | Geschlech            | nt Geburtsdatum                 | Heimatclubname             | Letzte Applikation Update Vorgabe       | Letztes Update Vorgabe |                 |
| Mitglied     | Ehrenmitglied  | 183            | Ach        | DGV Statistiken                |            | -5            | -4,5 w               | 01.01.1958                      | Test-GC Albatros           | м                                       | 17.11.2020             |                 |
| Mitglied     | ord            | 174            | Althaus    | Entwicklung der Kunde          | ensubtypen | 25            | 25,0 m               | 15.05.1980                      | Test-GC Albatros           | м                                       | 17.07.2020             |                 |
| Mitglied     | ord            | 39             | Arent      |                                |            | 15            | 14,7 m               | 14.11.1967                      | LGV RheinlPfalz Saarl.     | м                                       | 17.07.2020             |                 |
| Mitglied     | ord            | 99 Dr.,        | . Beckent  | Check-In Bericht               |            | 17            | 17,4 w               | 14.10.1957                      | Test-GC Albatros           | C                                       | 17.07.2020             |                 |
| Mitglied     | ord            | 15             | Becker     | Kundendatenblätter fü          | r Auswahl  | 12            | 11,5 w               | 21.01.1966                      | Test-GC Albatros           | С                                       | 17.07.2020             |                 |
| Mitglied     | jugend 18      | 18             | Becker     | Spielrechtsbewegunge           | n drucken  | 15            | 14,7 w               | 31.03.2000                      | Test-GC Albatros           | C                                       | 17.07.2020             |                 |
| Mitglied     | jugend 18      | 12 Di          | Becker     | Snielrechte                    |            | 16            | 15,9 m               | 13.12.1992                      | Test-GC Albatros           | C                                       | 17.07.2020             |                 |
| Mitglied     | jugend 18      | 16             | Becker     | opierrecine<br>Discussion data |            | 17            | 17,1 m               | 20.07.1999                      | Test-GC Albatros           | C                                       | 17.07.2020             |                 |
| Mitglied     | ord            | 14             | Becker     | Datenschutzerklärung           | arucken    | 25            | 25,0 m               | 30.03.1966                      | Test-GC Albatros           | М                                       | 17.11.2020             |                 |
| Mitglied     | ord            | 131            | Becker     | Janine                         | JuSD       | _             | W                    | 23.08.1985                      | Test-GC Albatros           | M                                       | 17.07.2020             |                 |
| Mitglied     | ord            | 30             | Betz       | Thomas                         | SenH       | 16            | 16,0 m               | 27.04.1962                      | Test-GC Albatros           | C                                       | 17.07.2020             |                 |
| Mitglied     | ord            | 137            | Blascke    | Bastian                        | JuSH       |               | m                    | 12.03.1982                      | Test-GC Albatros           | M                                       | 17.07.2020             |                 |
| Mitglied     | ord            | 19             | Bocklet    | Frank                          | SenH       | 5             | 4,6 m                | 12.12.1962                      | Test-GC Albatros           | C                                       | 17.07.2020             |                 |
| Mitarbe      | . Mitarbeiter  | 1/3 DI         | Bukenberg  | jer Steven                     | JUSH       | 18            | 18,4 m               | 12.08.1983                      | Test-GC Albatros           | M                                       | 17.07.2020             |                 |
| Mitglied     | ord            | 122            | Cissarek   | Kai                            | Her        |               | 24.0 m               | 03.01.1988                      | Test-GC Albatros           | M                                       | 17.07.2020             |                 |
| Mitarbe      | . Mitarbeiter  | 104            | Desgrange  | es Christian                   | SenH       | 24            | 24,0 m               | 08.04.1967                      | Test-GC Albatros           | M                                       | 17.07.2020             |                 |
| Mitglied     | ord            | 29 Ur          | Diest      | Dernhardne                     | Senu       | 0             | 5,6 W                | 17.07.1950                      | Test-GC Albatros           | M                                       | 17.07.2020             |                 |
| Mitarbo      | Mitarhoitor    | 22             | Diest      | Deconoo                        | Dam        | 0             | 7,7 m                | 23.01.1945                      | Test-GC Albatros           | C                                       | 17.07.2020             |                 |
| Mitaliad     | ord            | 32             | Fincher    | Food                           | Coold      | 10            | 27.9 m               | 17.05.1035                      | Froudopottadt CC           | м                                       | 17.07.2020             |                 |
| Mitglied     | ord            | 156            | Glaser     | luergen                        | SenH       | 18            | 27,0 m               | 13.09.1953                      | Test-CC Albetros           | M                                       | 17.07.2020             |                 |
| Mitalied     | ord            | 50             | Gottechalk | Thekla                         | SenD       | 17            | 16,6 w               | 01.01.1950                      | Test-GC Albatros           | C                                       | 17.07.2020             |                 |
| Mitalied     | ord            | 8              | Gottechalk | Thomas                         | SenH       | 10            | 18,8 m               | 11 11 1958                      | Test-GC Albatros           | c                                       | 17.07.2020             |                 |
| Mitalied     | ord            | 143            | Grädin     | lars                           | TuSH       |               | 10,0 m               | 05.01.1986                      | Test-GC Albatros           | M                                       | 17.07.2020             |                 |
| Mitalied     | ord            | 7              | Graf       | Steffi                         | SenD       | 12            | 11.5 w               | 08.06.1966                      | Test-GC Albatros           | C                                       | 17.07.2020             |                 |
| Mitalied     | Ehrenmitalied  | 80             | Grebvonki  | n Vvacheslav                   | JuSH       |               | m                    | 09.11.1981                      | Test-GC Albatros           | M                                       | 17.07.2020             |                 |
| Mitglied     | ord            | 21 Pr          | Gringo     | Karl-Peter                     | SenD       | 7             | 6,5 w                | 01.01.1970                      | Test-GC Albatros           | 7                                       | 17.07.2020             |                 |
| Mitglied     | ord            | 179            | Grummelm   | ann Joleene                    | SenD       | 24            | 24,3 w               | 14.03.1972                      | Test-GC Albatros           | м                                       | 17.07.2020             |                 |
| Mitarbe      | . Mitarbeiter  | 98             | Harter     | Stephan                        | JuSH       | 28            | 28,1 m               | 12.10.1972                      | Test-GC Albatros           | м                                       | 17.07.2020             |                 |
| Mitarbe      | . Mitarbeiter  | 20             | Hartmann   | Jonas                          | SenH       | -2            | -1,5 m               | 21.11.1965                      | Test-GC Albatros           | м                                       | 17.11.2020             |                 |
| Mitarbe      | . Mitarbeiter  | 176 Di         | Henning    | Peter                          | JuSH       | 23            | 22,7 m               | 12.08.1969                      | Test-GC Albatros           | м                                       | 17.07.2020             |                 |
| Mitglied     | Ehrenmitglied  | 77             | Hentschel  | Timo                           | JuSH       | 43            | 43,0 m               | 01.12.1975                      | Test-GC Albatros           | м                                       | 17.07.2020             |                 |
| Mitglied     | ord            | 162            | Hirsch     | Armin                          | SenH       | 22            | 21,5 m               | 13.05.1964                      | Test-GC Albatros           | м                                       | 17.07.2020             |                 |
| Mitglied     | ord            | 116            | Jordan     | Kai                            | JuSH       |               | m                    | 12.05.1973                      | Test-GC Albatros           | м                                       | 17.07.2020             |                 |
| Mitglied     | ord            | 26             | Junge      | Gaucho                         | JuSH       | 2             | 2,0 m                | 01.04.1970                      | Test-GC Albatros           | С                                       | 17.07.2020             |                 |
| Mitglied     | jugend 18      | 9              | Karter     | Aaron                          | Her        | 17            | 17,4 m               | 02.05.1993                      | Test-GC Albatros           | C                                       | 17.07.2020             |                 |
| Mitarbe      | . Mitarbeiter  | 181            | Kase       | Nick                           | SenH       | 27            | 26,8 m               | 15.04.1967                      | Test-GC Albatros           | М                                       | 17.07.2020             |                 |
| Mitglied     | jugend 18      | 44             | Kind-Klein | Hans-Otto                      | JuAH       | 36            | 36,0 m               | 03.02.2005                      | Test-GC Albatros           | C                                       | 17.07.2020             |                 |
| Mitglied     | ord            | 128            | Königes    | Esther                         | SenD       |               | w                    | 17.08.1968                      | Test-GC Albatros           | м                                       | 17.07.2020             |                 |
| Mitarbe      | . Mitarbeiter  | 888            | Lalosevic  | Goran                          | JuSH       | 15            | 15,0 m               | 09.11.1969                      | Test-GC Albatros           | М                                       | 17.07.2020             |                 |
| ortiert na   | ch Nachnama    | EbcnOld        |            |                                |            |               |                      |                                 |                            |                                         |                        |                 |
| o, dere fild | ca nacimalite, | Lincpolu       |            |                                |            |               |                      |                                 |                            | aliad Mitarboitor Albatrac/             | 72 Datessitas          | Albatros        |
|              |                |                |            |                                |            |               |                      |                                 | MI                         | uleu+milarbeiler Albatros/              | 7.3 Datensatze         | ADACTOS         |

Abbildung Nr. 006 Mitgliederbestandserhebung

Es öffnet sich nun das Fenster "DGV-Statistiken".

Folgende Arbeitsschritte sind dabei notwendig:

- In folgendem Fenster klicken Sie bitte auf "Berechnen", um die aktuellen Mitgliederzahlen zu ermitteln.
- Nach erfolgter Berechnung aktiviert sich der "Druck-Button".
- Über Drucken/Vorschau diesem können Sie sich wie gewohnt zunächst eine Vorschau anzeigen lassen.
- Im nächsten Schritt müssen die ermittelten Zahlen direkt an den DGV versandt werden.
- Der Versand erfolgt per "Drucken und an den DGV senden".

-weiter auf Seite 4-

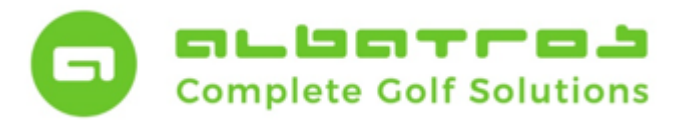

6 [11]

### DGV-Verbandsstatistik zum 30.09.

# Mitglieder-Bestandserhebung

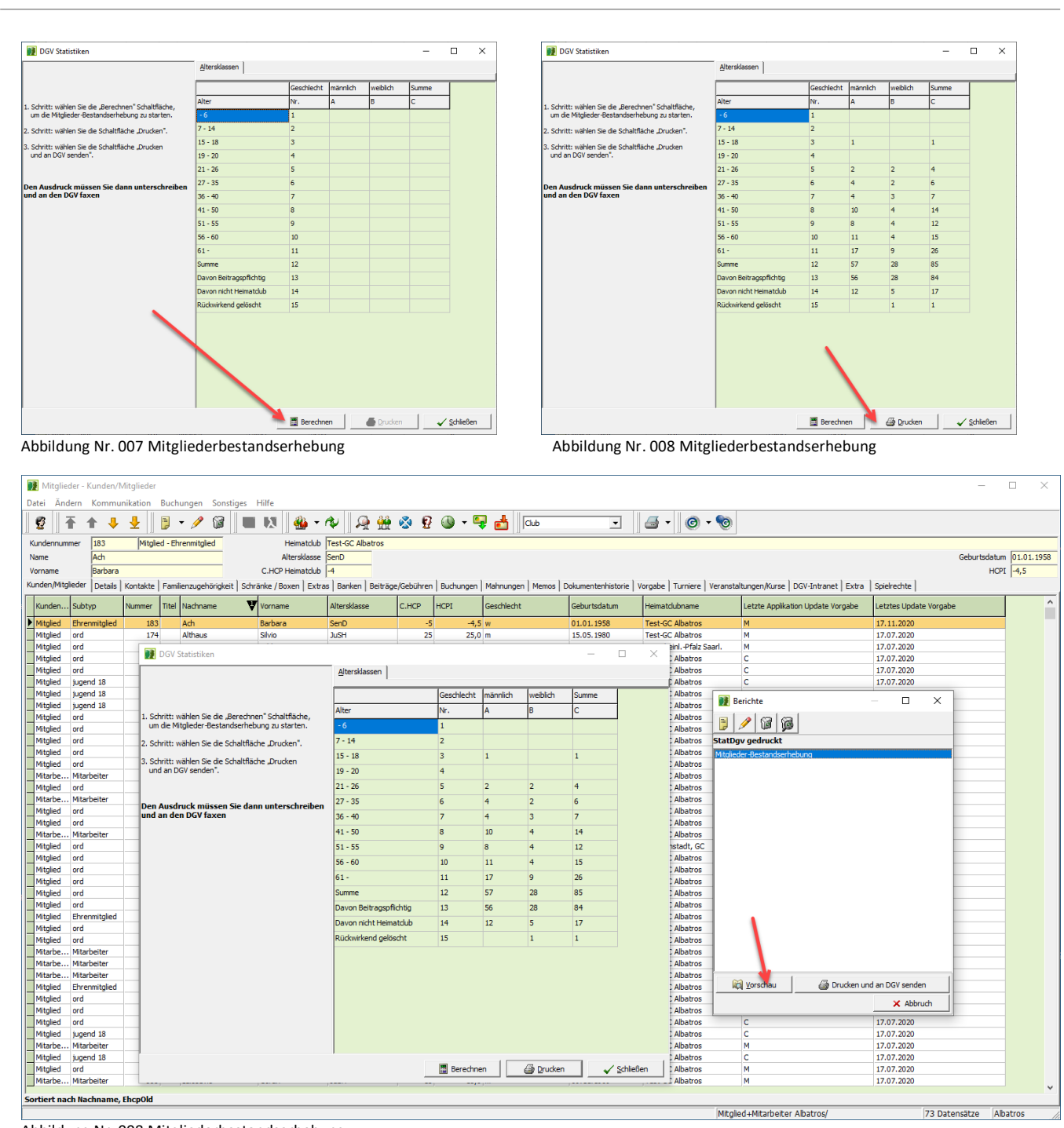

Abbildung Nr. 008 Mitgliederbestandserhebung

-weiter auf Seite 5-

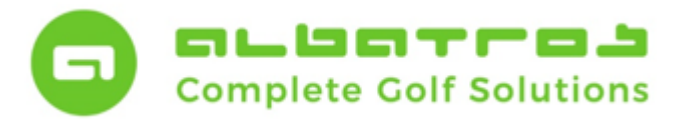

# Mitglieder-Bestandserhebung

7 [11]

Nachdem Sie auf den Button "Drucken und an den DGV senden" gedrückt haben, werden im ersten Schritt die Daten versandt. Nach Versand der Statistiken klicken Sie zunächst auf den Button "Schließen". Damit ist der Sendevorgang abgeschlossen.

| Session <br>Verbindu | ) empfangen<br>ngsaufbau               |              |               |    |  |
|----------------------|----------------------------------------|--------------|---------------|----|--|
| Daten w<br>Verbindu  | urden versandt. E<br>noszeit: 00:00:00 | s wird auf A | ntwort gewart | et |  |
|                      | ngszen: 00.00.00                       |              |               |    |  |
|                      |                                        |              |               |    |  |
|                      |                                        |              |               |    |  |
| 1                    |                                        |              |               |    |  |
|                      |                                        |              |               |    |  |
|                      |                                        |              |               |    |  |
|                      |                                        |              |               |    |  |
|                      |                                        |              |               |    |  |
|                      |                                        |              |               |    |  |
|                      |                                        |              |               |    |  |
|                      |                                        |              |               |    |  |
|                      |                                        |              |               |    |  |
|                      |                                        |              |               |    |  |
|                      |                                        |              |               |    |  |

Abbildung Nr. 009 Mitgliederbestandserhebung

Im zweiten Schritt wird nun die Drucklegung über en List&Label-Designer vorbereitet.

Dazu ist es notwendig, den Namen des Bearbeiters in das weiße Feld des Pop-Up Fensters einzutragen und auf den Button "OK" zu klicken.

| 💓 Benutzer-Eingabe                      |      |           | $\times$ |
|-----------------------------------------|------|-----------|----------|
| Geben Sie den Namen des Bearbeiters ein |      |           |          |
| Max Mustermann, Clubmanager 📕           |      |           |          |
|                                         |      |           |          |
|                                         | ок 🗸 | Abbrechen |          |

Abbildung Nr. 010 Mitgliederbestandserhebung

Zum Abschluss wählen Sie das gewünschte Ausgabemedium über die Einstellungen der Druckoptionen.

Sobald der korrekte Drucker gewählt ist, kann das gedruckte Exemplar durch Klicken auf den Button "Starten" erzeugt werden. Damit schließen Sie auch den dv-gestützten Vorgang der Mitglieder-Bestandserhebung ab.

-weiter auf Seite 6-

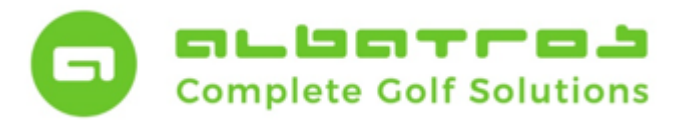

# **Mitglieder-Bestandserhebung**

💓 Ausgabe-Einstellungen  $\times$ Bitte Druckoptionen wählen! Ausgabernedium HP Color Lasedet Pro MFP M377 PCL 6
 Ändern...
 Ausgabe auf...
 Qptionen... Einstellungen permanent speichern Optionen An<u>f</u>angsseite: Seiten: ● a<u>l</u>le ○ Seiten-<u>B</u>ereich(e) (Geben Sie hier Seiten oder Seiten-Bereiche an, ggf. durch Komma getrennt. Beispielsweise '1,3-4,10-') Einschränkung: alle ausgewählten Seiten -**(2)** <u>Starten</u> Abbrechen Abbildung Nr. 011 Mitgliederbestandserhebung

Die nachfolgende Darstellung zeigt Ihnen einen Musterausdruck.

| Clubname: Albatros Demo Golfolub                                                                                                    |                                        | DGV-Club-Nr: 9005                   |                        |
|----------------------------------------------------------------------------------------------------|----------------------------------------|-------------------------------------|------------------------|
| Mitglieder-Bestandserhe                                                                                                    | bung per 3                             | 0.09.2023                           |                        |
| Deutscher Golf Verband e V                                                                                                    |                                        |                                     |                        |
| Oliver Falch                                                                                                    |                                        |                                     |                        |
| Postfach 2106                                                                                                    |                                        |                                     |                        |
| 65011 Wiesbaden                                                                                                    |                                        |                                     | Fax (06 11) 9 90 2     |
|                                                                                                    |                                        |                                     | Mar MDL Quyr.          |
| Die Anzahl der Vereinsmitglieder bzw. d<br>Aufnahme- und Mitgliedschaftsischtlinier                                                                                                    | ler vertraglich ang<br>n (AMR) des DGV | eschlossenen Personen g<br>beträgt: | emäß der Satzung und o |
| Altersklassen von/bis                                                                                                    | Männlich                               | Weiblich                            | Summe                  |
| - 6                                                                                                    | 0                                      | 0                                   | 0                      |
| 7 - 14                                                                                                    | 0                                      | 0                                   | 0                      |
| 15 - 18                                                                                                    | 0                                      | 0                                   | 0                      |
| 19 - 20                                                                                                    | 0                                      | 0                                   | 0                      |
| 21 - 26                                                                                                    | 0                                      | 0                                   | 0                      |
| 27 - 35                                                                                                    | 2                                      | 0                                   | 2                      |
| 36 - 40                                                                                                    | 0                                      | 0                                   | 0                      |
| 41 - 50                                                                                                    | 1                                      | 0                                   | 1                      |
| 51 - 55                                                                                                    | 0                                      | 0                                   | 0                      |
| 56 - 60                                                                                                    | 0                                      | 2                                   | 2                      |
| 61 -                                                                                                    | 5                                      | 3                                   | 8                      |
| Summe                                                                                                    | 8                                      | 5                                   | 13                     |
| Davon Beitragspflichtig                                                                                                    | 8                                      | 5                                   | 13                     |
| Davon nicht Heimatdub                                                                                                    | 0                                      | 0                                   | 0                      |
| Rückwirkend gelöscht                                                                                                    | 0                                      | 0                                   | 0                      |
| CI/C Limenschmut                                                                                                    |                                        | CV/S Computerments                  |                        |
| or or bate name in the state of the state of |                                        | ovo omputername:                    |                        |
| Albatros Demo Golfclub 1                                                                                                    |                                        | DESKTOP-FV79CNB                     |                        |
| Erstellt am: 04.09.2023 / Transaktion:                                                                                                    |                                        | CVS:                                |                        |
|                                                                                                    |                                        | Albatros ME8980a                    |                        |
| Ort: Karlsruhe                                                                                                    |                                        | Datum: 4.9.2023                     |                        |
| Stempel DGV-Mitglied:                                                                                                    |                                        | Unterschrift:                       |                        |
|                                                                                                    |                                        |                                     |                        |

Abbildung Nr. 012 Mitgliederbestandserhebung

-weiter auf Seite 7-

8 [11]

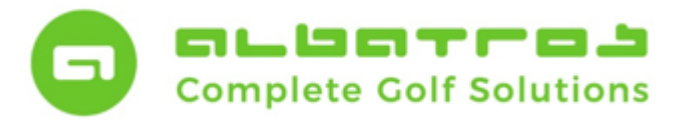

### Mitglieder-Bestandserhebung

9 [11]

### Zusammenfassung / Summary für eilige Leser

### 1. Komplettabgleich (Synchronisation) der Mitgliederdaten (29.09.)

Führen Sie spätestens am Tag vor der Mitglieder-Bestandserhebung einen Komplettabgleich durch. Die im Intranet angezeigten Daten sind Ihre Referenzzahlen.

Prüfen Sie Zahlen und nehmen ggfs. Änderungen und/oder Korrekturen vor. Anschließend starten Sie einfach nochmals einen Komplettabgleich, bis die Zahlen im Intranet stimmig sind.

### 2. Berechnung der DGV-Statistik (30.09.) und Kontrolle auf Plausibilität

Führen Sie genau am Stichtag 30.09. die Mitglieder-Bestandserhebung durch, indem Sie die DGV-Statistik öffnen und diese systemseitig berechnen lassen.

#### 3. Digitale Übermittlung über das CVS-Programm an den DGV

Wählen Sie die Schaltfläche "Drucken und an den DGV senden" an, um die Daten direkt an den Verband zu übermitteln. Im Anschluss öffnet sich automatisch der Druckdialog ihres Betriebssystems.

#### 4. Mitgliederbestandserhebung 2x ausdrucken und Versand per Post und/oder Fax erledigen

Unterschreiben Sie Ihre beiden Ausdrucke. Legen Sie einen Ausdruck zu ihren Unterlagen und senden zweiten Ausdruck per Post oder Fax unter der Faxnummer: +49 611 99 020 170 nochmals an den Verband.

Vor dem Versand an den DGV prüfen Sie bitte Ihre Daten, um den mehrmaligen Versand zu vermeiden, dennoch ist es möglich, den Ausdruck der Statistik zu wiederholen.

Jedes Exemplar erhält eine eindeutige Transaktionsnummer, daher empfiehlt es sich, jedes Exemplar zusätzlich im PDF-Format zu generieren und abzuspeichern.

Sollten Sie nach dem Erstversand Änderung vorgenommen haben (Eintrittsdatum, Austrittsdatum, etc.), haben Sie anhand der jeweiligen Transaktionsnummer eine bessere Kontrolle.

Unabhängig davon sollten Sie sich den finalen Stand Ihrer Mitglieder-Bestandserhebung abspeichern, da die Anzahl Ihrer Mitglieder Basis der Rechnungsstellung des Verbandes ist.

#### -weiter auf Seite 8-

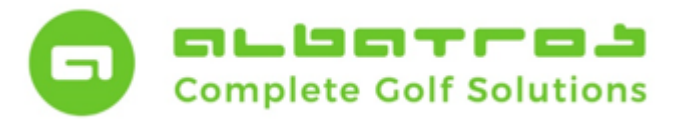

### Mitglieder-Bestandserhebung

10 [11]

### Tipps und Kontrollmöglichkeiten durch Datensatzfilterung

Sofern man beim Komplettabgleich (Synchronisation) Abweichungen bei den Mitgliederzahlen hat, kann dies mehrere Ursachen haben. Häufigster Unterschied war bislang ein Austrittsdatum zwischen 31.12.2022 und 30.12.2023. Dazu kann ein Filter in der Kundenverwaltung gebaut werden.

#### Filter 1: Ausschluss des Eintrittsdatums

Die hier dargestellte Filtermöglichkeit filtert heraus, welche Kunden aufgrund des Eintrittsdatums als Neukunde nicht für die Statistik in Frage kommen.

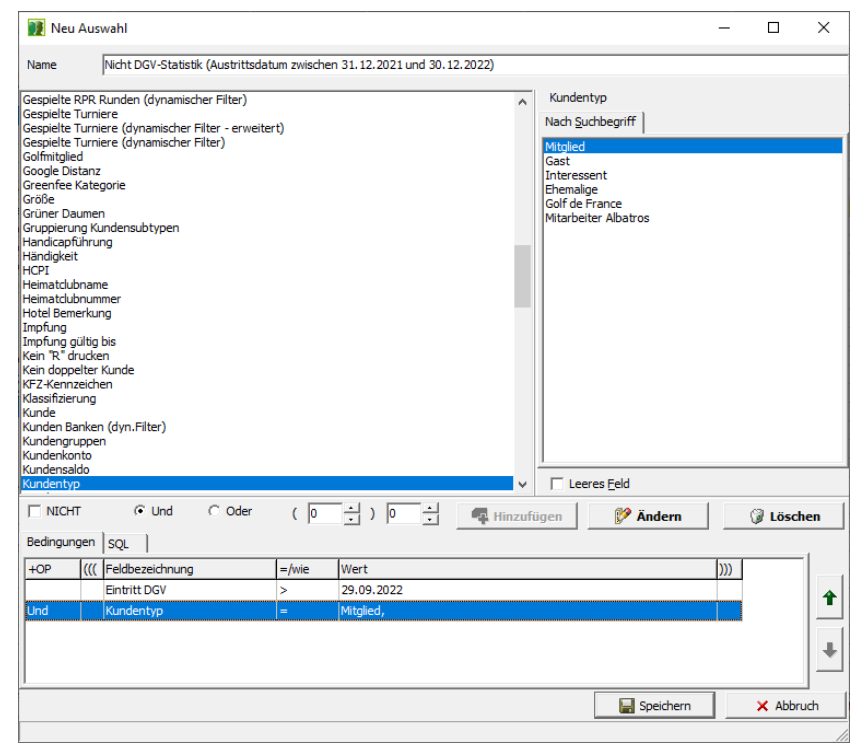

Abbildung Nr. 013 Mitgliederbestandserhebung

Sollte der oben dargestellte Filter nicht ausreichend sein, kann eine Erweiterung mit den Bausteinen

- Austrittsdatum ist kleiner als (liegt vor Datum) 31.12.2023
- Golfmitglied = falsch
- Aktiv = falsch

erfolgen, um alle Bedingungen, die ggfs. nicht korrekt eingetragen waren, herauszufiltern.

#### -weiter auf Seite 9-

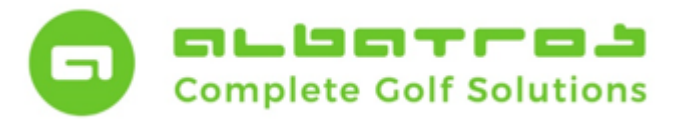

# Mitglieder-Bestandserhebung

11 [11]

#### Filter 2: Ausschluss des Eintritts- und Austrittsdatums, der Aktivierung und des Status "Golfmitglied"

Der erweiterte Filter schließt alle Möglichkeiten mit ein, bei denen die effektive Mitgliederzahl für den Zeitraum nicht korrekt angezeigt wird. Anstelle der UND-Verknüpfungen treten hier ODER-Verknüpfungen. Mögliche Ursachen eine Mitgliederdifferenz:

- Austrittsdatum ist kleiner als (liegt vor Datum) 31.12.2023
   Häufig wurde ein Kunde, der ausgetreten war und in einem anderen Kundentyp sowie Subtyp in der Datenbank vorhanden war, zum Mitglied umgestellt und dabei vergessen, das Austrittsdatum herauszunehmen.
- Golfmitglied = falsch

Häufig wurde ein Kunde, der bereits in der Datenbank war, aus einem anderen Kundentyp sowie Subtyp zum Mitgliedstyp umgestellt und die Frage nach "Golfmitglied" mit Nein beantwortet. In diesem Fall fehlt das Selektionskriterium.

• Aktiv = falsch

Häufig wurde ein Kunde aus dem Archiv (Ehemalige Kunden) bei einer Neuanlage gefunden und mit den Daten übernommen, aber die Aktivierung vergessen.

| 👥 Neu               | ı Aus  | wahl                             |             |                |                |        |                     | -   |         | ×   |
|---------------------|--------|----------------------------------|-------------|----------------|----------------|--------|---------------------|-----|---------|-----|
| Name                |        | Nicht DGV-Statistik (Austrittsda | tum zwische | n 31.12.2021 u | nd 30.12.2022) |        |                     |     |         |     |
| Aktiv               |        |                                  |             |                |                | ^      | Aktiv               |     |         |     |
| Alter               |        |                                  |             |                |                |        | Nach Suchbegriff    |     |         |     |
| Alter(Jhg.          | .)     |                                  |             |                |                |        | INACI SUCIDEGITI    |     |         |     |
| Altersklas          | ise    |                                  |             |                |                |        | Falsch              |     |         |     |
| Anti-Donir          |        | tum.                             |             |                |                |        | Wahr                |     |         |     |
| Anti-Dopi           | na un  | terschrieben                     |             |                |                |        |                     |     |         |     |
| Austrittsd          | latum  | Club                             |             |                |                |        |                     |     |         |     |
| Austrittsd          | latum  | DGV                              |             |                |                |        |                     |     |         |     |
| Ausweis b           | pestel | len?                             |             |                |                |        |                     |     |         |     |
| Ausweisb            | emer   | kung                             |             |                |                |        |                     |     |         |     |
| AWS ab              |        |                                  |             |                |                |        |                     |     |         |     |
| AWS beni<br>AWS bie | utzen  | lame                             |             |                |                |        |                     |     |         |     |
| AWS Kun             | denar  | +                                |             |                |                |        |                     |     |         |     |
| AWS letzt           | te Än  | derung                           |             |                |                |        |                     |     |         |     |
| AWS New             | sgrup  | open                             |             |                |                |        |                     |     |         |     |
| AWS Stat            | tus Re | gistrierung                      |             |                |                |        |                     |     |         |     |
| Bemerkun            | ng     |                                  |             |                |                |        |                     |     |         |     |
| Benachric           | too Tr | ng senden                        |             |                |                |        |                     |     |         |     |
| berechug<br>Beruf   | tes ir | neresse                          |             |                |                |        |                     |     |         |     |
| Bevorzua            | ter Al | oschlag                          |             |                |                |        |                     |     |         |     |
| Boxen/Sd            | hränk  | e                                |             |                |                |        |                     |     |         |     |
| Boxen-/Se           | chran  | ktypen                           |             |                |                |        |                     |     |         |     |
| Briefanre           | de     |                                  |             |                |                |        | 1                   |     |         |     |
| Bundeslar<br>c/o    | nd     |                                  |             |                |                | ~      | Leeres <u>F</u> eld |     |         |     |
|                     | п      | C Und 🕟 Oder                     | ( 0         | <u>·</u> ) 0   | 🗄 🖪 н          | inzufi | ügen 🛛 🗭 Ändern     |     | E Lösch | hen |
| Bedingur            | ngen   | SQL                              |             |                |                |        |                     |     |         |     |
| +OP                 | )))    | Feldbezeichnung                  | =/wie       | Wert           |                |        |                     | ))) |         |     |
|                     |        | Eintritt DGV                     | >           | 29.09.2022     |                |        |                     |     |         |     |
| Oder                |        | Austrittsdatum Club              | <           | 31.12.2022     |                |        |                     |     |         |     |
| Oder                |        | Golfmitglied                     | =           | Falsch         |                |        |                     |     |         |     |
| Oder                |        | Aktiv                            | =           | Falsch         |                |        |                     |     |         | 4   |
| Und                 |        | Kundentyp                        | =           | Mitglied,      |                |        |                     |     |         |     |
|                     |        |                                  |             |                |                |        | 🔛 Speicher          | 'n  | 🗙 Abbr  | uch |
|                     |        |                                  |             |                |                |        |                     |     |         |     |

Abbildung Nr. 014 Mitgliederbestandserhebung

Bei Fragen wenden Sie sich bitte an die Albatros Hotline unter der Rufnummer 0721 1834944.